## 1つの固定記事にPDFとリンクを記載する

2024/4/4

## 固定記事を編集モードにします。

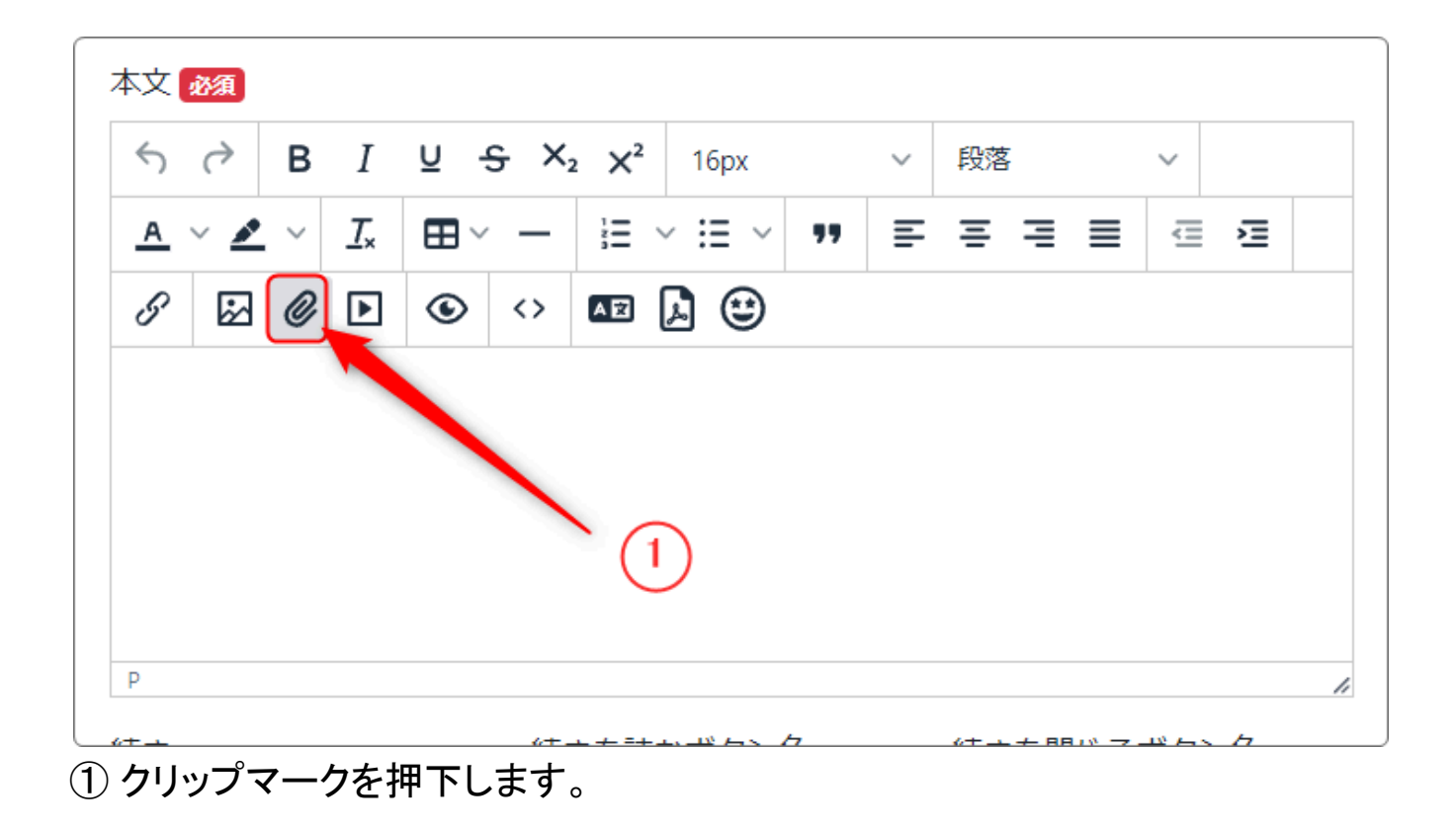

| ファイル1<br>manual.pdf<br>ファイル2<br>ファイル3<br>ファイル4<br>ファイル5 | ×        |
|---------------------------------------------------------|----------|
| ファイル2<br>ファイル3<br>ファイル4<br>ファイル5                        | <b>₽</b> |
| ファイル3<br>ファイル4<br>ファイル5                                 | ſ        |
| ファイル5                                                   | ₽        |
| フアイルシ                                                   | ₽        |
|                                                         | ₽        |
| ※ アッフロートできる1 ファイルの最大サイス: 40M 2<br>閉じる 保存                | 2        |

ファイル名が自動で入りますので、問題なければ保存を押下します。

| 本文 政策                                                                                                    |        |
|----------------------------------------------------------------------------------------------------|--------|
| S → B I U S X <sub>2</sub> X <sup>2</sup> 16px                                                                                                    | ~ 段落 ~ |
| $\underline{A}  \lor  \underline{\mathscr{I}}  \lor  \underline{\mathcal{I}}_{x}  \blacksquare  \curlyvee  -  \vdots \equiv  \lor  :\equiv  \lor  \texttt{II}$ |        |
| 6 🕅 6 🕨 🕲 🖾                                                                                                    |        |
| manual.pdf                                                                                                    |        |
|                                                                                                    |        |
|                                                                                                    |        |
|                                                                                                    |        |
| P                                                                                                    |        |

PDFファイルがアップロードされました。 ※あらかじめファイル名を表示したい名称に変えておくと簡単です。 そのままの名称で表示されます。 例:2024年度町内予定一覧 manual.pdf ではなく、2024年度町内予定一覧.pdf になります。

続いて、外部サイトへのリンクを挿入します。

| 9 | マークを押下しま | す。 |
|---|----------|----|
| _ |          |    |

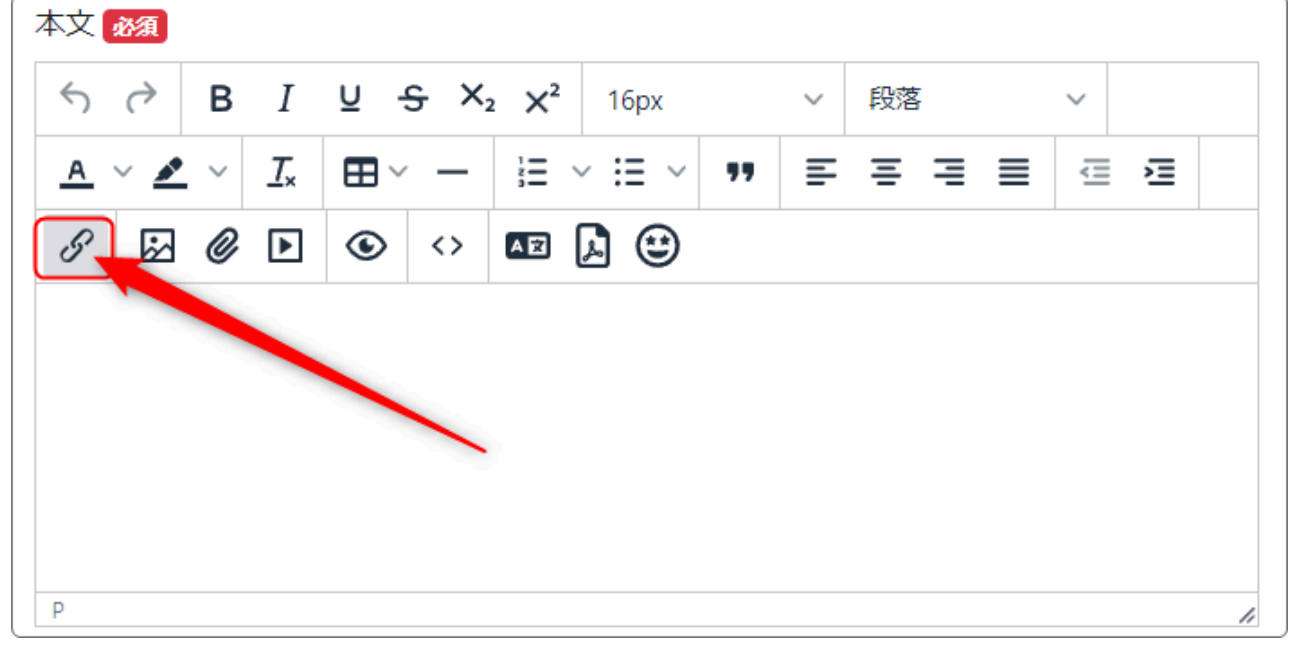

## リンクの挿入・編集が開きますので、あらかじめURLを貼り付けたいサイトからリ ンクをコピーしておきます。

| https://www.com        | n-net2.city.hiroshima.jp/study1/ | Г |
|------------------------|----------------------------------|---|
| ※ アップロードでき<br>リンク元テキスト | きる1ファイルの最大サイズ:40M                |   |
| https://www.com        | n-net2.city.hiroshima.jp/study1/ |   |
| タイトル                   |                                  |   |
|                        |                                  |   |
| リンクの開き方…               |                                  |   |
|                        |                                  |   |

## リンク元テキストはそのままだと次のようになってしまいます。

| 本文 必須                                       |                                                  |               |
|---------------------------------------------|--------------------------------------------------|---------------|
|                                             | <b>⊻                                    </b>     | ~ 段落 ~        |
| <u>A</u> ∨ <u>∠</u> ∨ <u>T</u> <sub>x</sub> | $\blacksquare \lor - \models \lor \models \lor $ | • = = = = = = |
| 8 🗟 🖉 🕨                                     | 🕲 <> 🛯 🗎 🙂                                       |               |
| manual.pdf                                  |                                                  |               |
| https://www.com-ne <sup>·</sup>             | t2.city.hiroshima.jp/study1/                     |               |
| 「「「「「「」」」                                   |                                                  |               |
|                                             |                                                  |               |
|                                             |                                                  |               |
|                                             |                                                  |               |

| リンクの挿入・編集                                                                                  | ×       |
|--------------------------------------------------------------------------------------------|---------|
| リンク先URL<br>https://www.com-net2.city.hiroshima.jp/study1/<br>※ アップロードできる 1 ファイルの最大サイズ: 40M | Г       |
| リンク元テキスト<br>広島市のサイト<br>タイトル                                                                |         |
| リンクの開き方                                                                                    |         |
| 新規ウィンドウ 3   取消                                                                             | ~<br>保存 |

ですので、リンクを挿入する際に以下のように設定します。

「リンク元テキスト」にサイト名を入力します。 「リンクの開き方」は「新規ウィンドゥ」にします。

この状態で③の「保存」を押下します。

次のようになります。

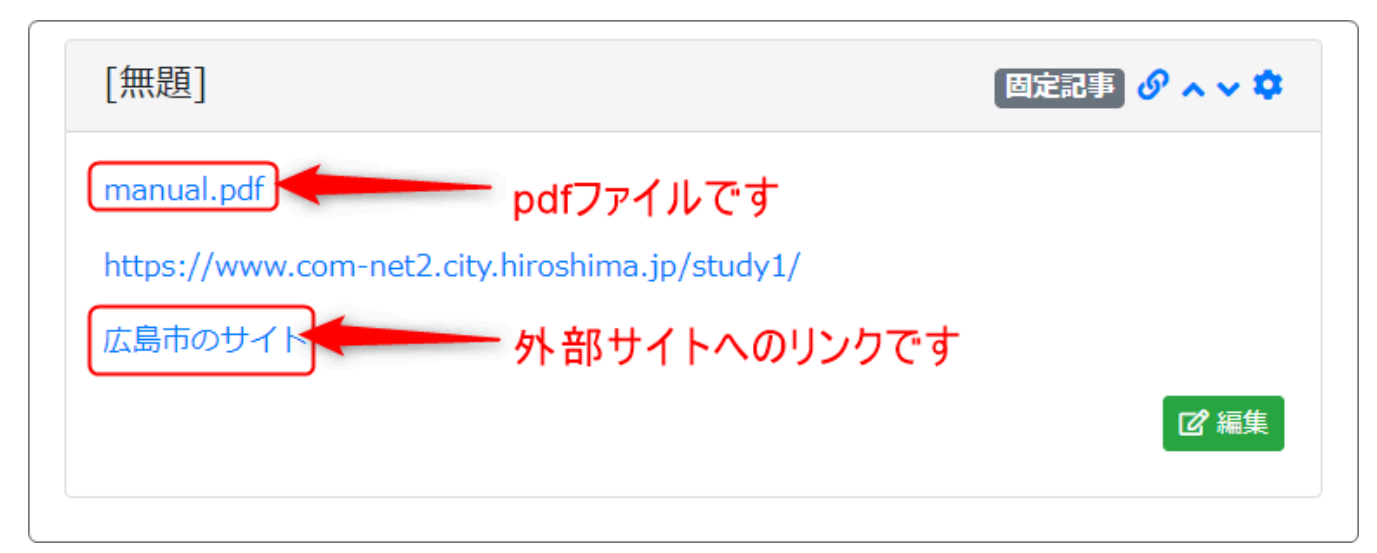

見た目は同じ様なリンクですが、上はPDFファイル、下は広島市へのリンクになっています。